Департамент здравоохранения города Севастополя Государственное бюджетное учреждение здравоохранения Севастополя «Медицинский информационно-аналитический центр» (ГБУЗС «МИАЦ»)

# Региональная медицинская информационная система «ВИТАКОР РМИС»

Ведение электронных медицинских карт пациентов и формирование медицинской документации в форме электронных медицинских документов

Руководство пользователя

Севастополь 2020

# Оглавление

| 1. | Администрирование                           | 3  |
|----|---------------------------------------------|----|
| 2. | Создание и подпись документов               | 6  |
|    | 2.1. Подписание ЭЦП врача                   | 8  |
|    | 2.2. Подписание ЭЦП Медицинской организации | 9  |
| 3. | Запрос данных из РЭМД 1                     | .3 |

## 1. АДМИНИСТРИРОВАНИЕ

Для обеспечения возможности подписания и отправки документов в «Архив медицинских данных» (далее – РЭМД) необходимо в подразделениях пользователей, осуществляющих отправку сведений в РЭМД, указать ссылку на соответствующее структурное подразделение из федерального справочника ФРМО.

Для этого выбираем филиал медицинской организации

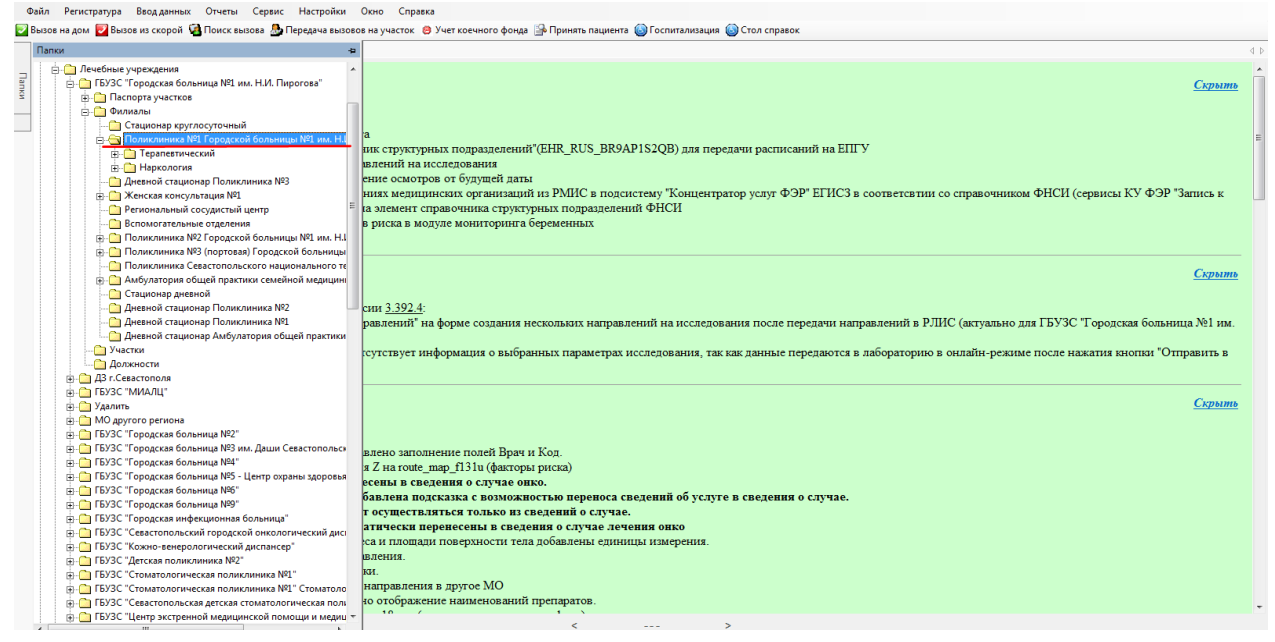

В настройках отделения выбрать «Установки» -> «ФРМО»

|                |               | Поликлиника      | Nº11 opog | kc_X             |              |          |        |  |
|----------------|---------------|------------------|-----------|------------------|--------------|----------|--------|--|
| ø              |               |                  |           |                  |              |          |        |  |
| Основная инфор | омация        |                  | - 1       |                  |              |          |        |  |
| аименование    | Поликлиника   | №1 Городской б   | ольницы   | №1 им. Н.И. Пиро | гова         |          |        |  |
| олное наимен.  | Поликлиника   | №1 / ГБУЗС "Го   | родская ( | брльница №1 им.  | Н.И. Пирогов |          |        |  |
| од             | 1             | Код ТФОМС        | 8600010   | 1 Код Мз         |              |          |        |  |
| дрес-строка    | 299011, г.Сев | астополь, пл,Воо | сставших, | д.               |              |          |        |  |
| атегория       | Поликлиника   | •                | Тип [     | Общее            | •            |          |        |  |
| лрес улалить   |               |                  |           |                  |              |          |        |  |
| трана Р        | рссия         |                  |           | Населенный пу    | нкт Г Севас  | тополь   |        |  |
| епион 🖸        | вастополь     |                  |           | Улица            | пл Восс      | тавших   |        |  |
| айон           |               |                  |           | Номер дома       | 1            | Корп.    |        |  |
|                |               |                  |           | Долгога          | ,            | Широт    | a 🗌    |  |
|                |               |                  |           | <b>1</b>         |              |          |        |  |
| тделения Об    | служиваемые у | чреждения Ме     | ста приём | а Установки      | Медицинские  | комиссии |        |  |
| Информация     | ФЭР / ПГУ / Р | ПГУ Настройк     | и ДЛО     | ФРМО             |              |          | НАЖАТЬ |  |
| Структурное    | подразделение | (филиал)         |           |                  |              |          |        |  |
|                |               |                  |           |                  |              |          |        |  |
|                |               |                  |           |                  |              |          |        |  |
|                |               |                  |           |                  |              |          |        |  |
|                |               |                  |           |                  |              |          |        |  |
|                |               |                  |           |                  |              |          |        |  |
|                |               |                  |           |                  |              |          |        |  |
|                |               |                  |           |                  |              |          |        |  |
|                |               |                  |           |                  |              |          |        |  |
|                |               |                  |           |                  |              |          |        |  |
|                |               |                  |           |                  |              |          |        |  |
|                |               |                  |           |                  |              |          |        |  |
|                |               |                  |           |                  |              |          |        |  |
|                |               |                  |           |                  |              |          |        |  |

В открывшемся диалоговом окне выбрать соответствующую запись в справочнике «ФРМО. Справочник структурных подразделений».

| <b>Ф</b> ильтр не задан              |                                    | Найти Сброс 孇 Сохра                                                        | ненные 🕶 👘 🗡   |
|--------------------------------------|------------------------------------|----------------------------------------------------------------------------|----------------|
| Список справочников ЕИП (РУ)         | Идентифик Код из справочника       | Наименование из справочника 🗢                                              | Дата созда.    |
| Список справочников ЕИП (РУ) - eebdd | 1.2.643.5.1.13.13.12.2.92.9190.0.1 | 03675 Неврологическое отделение для больных с острым нарушением мозгового  | кр 2017-09-19  |
| Список справочников ЕИП (РУ) - eebdd | 1.2.643.5.1.13.13.12.2.92.9190.0.1 | 03669 Нейрохирургическое отделение                                         | 2017-09-19     |
| Список справочников ЕИП (РУ) - eebdd | 1.2.643.5.1.13.13.12.2.92.9190.0.1 | 03862 Нефрологическое отделение                                            | 2017-09-19     |
| Список справочников ЕИП (РУ) - eebdd | 1.2.643.5.1.13.13.12.2.92.9190.0.1 | 20411 Общий больничный персонал                                            | 2017-12-05     |
| Список справочников ЕИП (РУ) - eebdd | 1.2.643.5.1.13.13.12.2.92.9190.0.1 | 15028 Операционный блок РСЦ                                                | 2017-11-08     |
| Список справочников ЕИП (РУ) - eebdd | 1.2.643.5.1.13.13.12.2.92.9190.0.1 | 20416 Отдел контроля качества и экспертизы медицинской помощи              | 2017-12-05     |
| Список справочников ЕИП (РУ) - eebdd | 1.2.643.5.1.13.13.12.2.92.9190.0.1 | 15027 Отделение анестезиологии и реанимации РСЦ                            | 2017-11-08     |
| Список справочников ЕИП (РУ) - eebdd | 1.2.643.5.1.13.13.12.2.92.9190.0.1 | 03875 Отделение анестезиологии-реанимации с палатами реанимации и интенсие | зно 2017-09-19 |
| Список справочников ЕИП (РУ) - eebdd | 1.2.643.5.1.13.13.12.2.92.9190.0.1 | 20415 Отделение восстановительного лечения                                 | 2017-12-05     |
| Список справочников ЕИП (РУ) - eebdd | 1.2.643.5.1.13.13.12.2.92.9190.0.1 | 24542 Отделение платных медицинских услуг                                  | 2017-12-18     |
| Список справочников ЕИП (РУ) - eebdd | 1.2.643.5.1.13.13.12.2.92.9190.0.1 | 15025 Отделение рентгенохирургических методов диагностики и лечения        | 2017-11-08.    |
| Список справочников ЕИП (РУ) - eebdd | 1.2.643.5.1.13.13.12.2.92.9190.0.1 | 03867 Отделение травматологии и ортопедии                                  | 2017-09-19     |
| Список справочников ЕИП (РУ) - eebdd | 1.2.643.5.1.13.13.12.2.92.9190.0.1 | 03870 Отделение челюстно-лицевой хирургии                                  | 2017-09-19     |
| Список справочников ЕИП (РУ) - eebdd | 1.2.643.5.1.13.13.12.2.92.9190.0.1 | 54402 Отделение эндокринологии                                             | 2018-06-07     |
| Список справочников ЕИП (РУ) - eebdd | 1.2.643.5.1.13.13.12.2.92.9190.0.1 | 03873 Оториноларингологическое отделение                                   | 2017-09-19.    |
| Список справочников ЕИП (РУ) - eebdd | 1.2.643.5.1.13.13.12.2.92.9190.0.1 | 03874 Офтальмологическое отделение                                         | 2017-09-19.    |
| Список справочников ЕИП (РУ) - eebdd | 1.2.643.5.1.13.13.12.2.92.9190.0.1 | 22105 Патологоанатомическое отделение                                      | 2017-12-11.    |
| Список справочников ЕИП (РУ) - eebdd | 1.2.643.5.1.13.13.12.2.92.9190.0.1 | 27645 Пищеблок                                                             | 2017-12-22     |
| Список справочников ЕИП (РУ) - eebdd | 1.2.643.5.1.13.13.12.2.92.9190.0.1 | 23217 Поликлиника 2 Терапевтическое отделение 1                            | 2017-12-13.    |
| Список справочников ЕИП (РУ) - eebdd | 1.2.643.5.1.13.13.12.2.92.9190.0.1 | 23220 Поликлиника 2 Терапевтическое отделение 2                            | 2017-12-13.    |
| Список справочников ЕИП (РУ) - eebdd | 1.2.643.5.1.13.13.12.2.92.9190.0.1 | 23222 Ото как пример отделение 3                                           | 2017-12-13.    |
| Список справочников ЕИП (РУ) - eebdd | 1.2.643.5.1.13.13.12.2.92.9190.0.1 | 24487 Г отделение №1                                                       | 2017-12-18     |
| Список справочников ЕИП (РУ) - eebdd | 1.2.643.5.1.13.13.12.2.92.9190.0.1 | 24488 Г <mark>юликлиника этерапевтическое</mark> отделение №2              | 2017-12-18.    |
| Список справочников ЕИП (РУ) - eebdd | 1.2.643.5.1.13.13.12.2.92.9190.0.  | 203066 Поликлиника №1                                                      | 2017-09-15.    |
| Список справочников ЕИП (РУ) - eebdd | 1.2.643.5.1.13.13.12.2.92.9190.0.1 | 23096 Поликлиника №1 Глаукомный кабинет                                    | 2017-12-13     |
| Список справочников ЕИП (РУ) - eebdd | 1.2.643.5.1.13.13.12.2.92.9190.0.1 | 23091 Поликлиника №1 Городской кабинет гематологии                         | 2017-12-13.    |

#### Сохранить

| <b>\$</b>                                                  |                                                                            |                                                                                     |                       |            |           |  |
|------------------------------------------------------------|----------------------------------------------------------------------------|-------------------------------------------------------------------------------------|-----------------------|------------|-----------|--|
|                                                            |                                                                            |                                                                                     |                       |            |           |  |
| Наименование                                               | Поликлиника №1 Горо                                                        | иской больницы №1 и                                                                 | им Н.И. Пирого        | Ba         |           |  |
|                                                            |                                                                            |                                                                                     | num Net un Li         | U. Duporor |           |  |
| полное наиме                                               | т. Поликлиника N=171В                                                      | 9 ЭС Породская облы                                                                 | пицан-тим.п.          | и. пирогое | HET       |  |
| КОД 🔪                                                      | Код Го                                                                     | POMC [86000101                                                                      | Код Мз                |            |           |  |
| Сохран                                                     | ITЬ 1, г.Севастополь                                                       | , пл,Восставших,д.1                                                                 |                       |            |           |  |
| Категория                                                  | Поликлиника                                                                | - Тип Общи                                                                          | ee                    | •          |           |  |
| Адрес <u>удалит</u>                                        |                                                                            |                                                                                     |                       |            |           |  |
| Страна                                                     | RN220                                                                      | Ha                                                                                  | селенный пунк         | г Севас    | тополь    |  |
| Регион 🚺                                                   | евастополь                                                                 | Ул                                                                                  | iua                   | пл Восс    | тавших    |  |
| Район Г                                                    |                                                                            | Ho                                                                                  | мер дома              | 1          | Корл      |  |
|                                                            |                                                                            |                                                                                     | nop gonia             | 1.         | ropin j   |  |
| Terrererer                                                 |                                                                            |                                                                                     |                       |            | Illunotta |  |
| Территория  <br>Отделения   О                              | болуживаемые учреждени                                                     | До                                                                                  | лгота                 | дицинские  | Широта    |  |
| Территория  <br>Отделения   О<br>Информация                | бслуживаемые учреждені<br>  ФЭР / ПГУ / РПГУ   На                          | ия Места приёма )<br>астройки ДПО ФРМ                                               | лгота<br>/становки Ме | дицинские  | Комиссии  |  |
| Территория  <br>Отделения   О<br>Информация<br>Структурное | бслуживаемые учреждені<br>  ФЭР / ПГУ / РПГУ   Н.<br>подразделение (Филиал | До<br>ия Места приёма У<br>астройки ДЛО ФРМ<br>) Поликлиника №1                     | лгота<br>Истановки Ме | дицинские  | Комиссии  |  |
| Территория  <br>Отделения   О<br>Информация<br>Структурное | бслуживаемые учрежден<br>ФЭР / ПГУ / РПГУ   Н:<br>подразделение (Филиал    | … До<br>ия Места приёма У<br>астройки ДЛО ФРМ<br>) Поликлиника №1                   | лгота                 | дицинские  | Комиссии  |  |
| Территория  <br>Отделения   О<br>Информация<br>Структурное | бслуживаемые учрежден<br>  ФЭР / ПГУ / РПГУ   Н.<br>подразделение (Филиал  | До<br>ия Места приёма 3<br>астройки ДЛО ФРМ<br>) <b>Поликлиника №1</b>              | лгота //становки Ме   | дицинские  | Комиссии  |  |
| Территория  <br>Отделения О<br>Информация<br>Структурно    | бслуживаемые учреждені<br>  ФЭР / ПГУ / РПГУ   Н.<br>подразделение (Филиал | … До<br>ия Места приёма <sup>№</sup><br>астройки ДЛО ФРМ<br>) <b>Поликлиника №1</b> | лгота //становки Ме   | дицинские  | комиссии  |  |
| Герритория  <br>Отделения   О<br>Информация<br>Структурно  | бслуживаемые учреждені<br>  ФЭР / ПГУ / РПГУ   Н.<br>подразделение (Филиал | … До<br>ия Места приёма 3<br>астройки ДЛО ФРМ<br>) Поликлиника №1                   | лгота //становки Ме   | дицинские  | комиссии  |  |
| Герритория )<br>)тделения О<br>Информация<br>Структурное   | бслуживаемые учреждені<br>  ФЭР / ПГУ / РПГУ   Н.<br>подразделение (Филиал | … До<br>ия Места приёма З<br>астройки ДЛО ФРМ<br>) Поликлиника №1                   | лгота                 | дицинские  | комиссии  |  |
| Герритория  <br>Отделения   О<br>Информация<br>Структурное | бслуживаемые учрежден<br>ФЭР / ПГУ / РПГУ   Н.<br>подразделение (Филиал    | … До<br>ия Места приёма З<br>астройки ДЛО ФРМ<br>) Поликлиника №1                   | лгота                 | дицинские  | комиссии  |  |
| Территория  <br>Отделения   О<br>Информация<br>Структурное | бслуживаемые учрежден<br>ФЭР / ПГУ / РПГУ   Н<br>подразделение (Филиал     | … До<br>ия Места приёма З<br>астройки ДЛО ФРМ<br>) Поликлиника №1                   | лгота                 | дицинские  | комиссии  |  |
| Территория  <br>Отделения   О<br>Информация<br>Структурное | бслуживаемые учрежден<br>ФЭР / ПГУ / РПГУ   Н<br>подразделение (Филиал     | … До<br>ия Места приёма З<br>астройки ДЛО ФРМ<br>) Поликлиника №1                   | лгота                 | дицинские  | комиссии  |  |
| Территория  <br>Отделения   О<br>Информация<br>Структурное | бслуживаемые учрежден<br>ФЭР / ПГУ / РПГУ   Н<br>подразделение (Филиал     | … До<br>ия Места приёма З<br>астройки ДЛО ФРМ<br>) Поликлиника №1                   | лгота                 | дицинские  | комиссии  |  |
| Территория  <br>Отделения   О<br>Информация<br>Структурное | бслуживаемые учрежден<br>ФЭР / ПГУ / РПГУ   Н<br>подразделение (Филиал     | … До<br>ия Места приёма З<br>астройки ДЛО ФРМ<br>) Поликлиника №1                   | лгота                 | дицинские  | комиссии  |  |

В карточке сотрудника на вкладке Роли сотрудника по кнопке «Добавить» необходимо указать роли, доступные для подписи документов пользователя.

| Пользователи системы   Установки   Услуги   Кабине | ты Направления То | чки обмена     | Роли сотрудника |  | < > |
|----------------------------------------------------|-------------------|----------------|-----------------|--|-----|
|                                                    | обавить           | <u>Удалить</u> |                 |  |     |
| Роль                                               | Вид документа     | Тип подп       | иси             |  |     |
| Врач                                               | РЭМД.Осмотры      | Персонал       | тьная подпись   |  |     |
|                                                    |                   |                |                 |  |     |

ВАЖНО! Для подписи документов на рабочих местах пользователей должны быть установлены электронные цифровые подписи.

## 2. СОЗДАНИЕ И ПОДПИСЬ ДОКУМЕНТОВ

Предварительно записанный к специалисту пациент обозначен в папке «Амбулаторный прием». Она содержит подпапки, в которых сгруппированы записи пациентов к врачу по определенному виду. Выбрав нужную папку, в окне монитора появляется соответствующий список записанных пациентов, из которого и нужно выбрать необходимого.

| •                                                                                                    |                                                                                                |           |          |                  |             | AИ      | C MO   MO   | ): 9201,  | /Полик | линика  | Nº1 Γορ | одско | й больни | цы №1 г | м. н.И. | Пирого | ва ј Юл | ия Кова | льская Б | итакор | 2 |
|----------------------------------------------------------------------------------------------------|------------------------------------------------------------------------------------------------|-----------|----------|------------------|-------------|---------|-------------|-----------|--------|---------|---------|-------|----------|---------|---------|--------|---------|---------|----------|--------|---|
| Файл Регистратура                                                                                                    | Ввод данных                                                                                    | Отчеты    | Сервис   | Платные услуги   | Настройки   | Окно    | Справка     |           |        |         |         |       |          |         |         |        |         |         |          |        |   |
| 😑 Учет коечного фонда 🛛                                                                                                    | 🔒 Принять паци                                                                                 | ента 🌀 Го | оспитали | зация 🙆 Стол спр | авок 🐒 Груп | пирован | ные товарны | ie sanaci | ы à До | кументы | мдлп    |       |          |         |         |        |         |         |          |        |   |
| Папки                                                                                                    |                                                                                                |           |          | 4                |             |         |             |           |        |         |         |       |          |         |         |        |         |         |          |        |   |
| Администрировани     Аспорт     Аспорт     Отчеты     Поспорт МО     Станостика     Сатистика     Сатистика | е<br>лентация<br>сссия<br>исследования в<br>мееризацию<br>уультаций<br>ьтаций<br>ней<br>нодуль | др.MO     |          |                  |             |         |             |           |        |         |         |       |          |         |         |        |         |         |          |        |   |

| Записи на пр | мем    |       | ×                 |        |              |            |        |            |                   |
|--------------|--------|-------|-------------------|--------|--------------|------------|--------|------------|-------------------|
| Открыть форм | /y • [ | 8     | 🗙 🗾 🔯 📲 👘         |        |              |            |        |            |                   |
| Pecypc = U   | Јамрай | а Е.Ю | . (Терапевт)      |        |              |            |        |            |                   |
| Дата 🛆       | B      | 2     | Пациент           | Номер  | Цель обращ   | Тип записи | Pecypc |            | Комментарий напра |
| 25.08.2020   | 14:00  |       | Ильина Ирина Иван | 412617 |              |            | 10000  | (Терапевт) |                   |
| 24.08.2020   | 14:22  |       | Тестовый Пациент  | 482899 |              |            |        | (Терапевт) |                   |
| 07.08.2020   |        |       | Тестовый Пациент  | 482899 |              |            |        | (Терапевт) |                   |
| 29.07.2020   |        |       | Тестовый Пациент  | 509219 | Консультация | Основная   |        | (Терапевт) |                   |
| 26.06.2020   |        |       | Тестовый Пациент  | 482899 | 5.53         |            |        | (Терапевт) |                   |
| 23.06.2020   |        |       | Ильина Ирина Иван | 412617 | Заболевание  |            |        | (Терапевт) |                   |
| 05.06.2020   |        |       | Наталья Ал        | 509174 |              |            |        | (Терапевт) |                   |
| 10 05 0000   |        |       |                   |        |              |            |        | -          |                   |

Либо двойным нажатием левой клавиши мыши на уже созданном обращении с помощью формы для поиска «Принять пациента» (по Ф.И.О.; по номеру полиса; № карты; по адресу).

Вкладка электронной карты «Текущий случай обращения»

| Записи на приен                                    | N=4126171         | × скенцИ скенциИ                                                                          |                                                                                                    |                                    |                                  |                 | 4.2               |
|----------------------------------------------------|-------------------|-------------------------------------------------------------------------------------------|----------------------------------------------------------------------------------------------------|------------------------------------|----------------------------------|-----------------|-------------------|
| 🔛 🛃 Отчет • Отправит                               | ть в РЭМД •       |                                                                                           |                                                                                                    |                                    |                                  |                 |                   |
| Текущий случай обращения                           | Зубная карта      | Амбулаторная карта                                                                        |                                                                                                    |                                    |                                  |                 |                   |
| Случая обращения (сне<br>от 01.08.2020<br>Терансат | не указан>)<br>20 | Данные о пациенте<br>Номер карты<br>Пациент<br>Полис<br>Дата рождения<br>Адрес проживания | 412617<br>Ильина Ирина Ивановна<br>8156020891000146 (Крымская страх<br>05.12.1953<br>г. Севастополь, ул. Праиды, д.6, ка.1 | овая медицинская компания)         | Номер участка<br>деяствителен по | 101             | Φοτο              |
|                                                    |                   | Место работы/учебы<br>Льготы                                                              |                                                                                                    |                                    | Состояние "Д"-учете              | Состоит         |                   |
|                                                    |                   | 🕂 Новый осмотр За                                                                         | крыть случай Просмотр списков Другие и                                                                                     | сонсультации 🕑 Помощь              |                                  | P.              |                   |
|                                                    |                   | Распечатать посе<br>Пациент: Ильина<br>Печатать                                           | <mark>етения ( <u>Все</u>   <u>Выборочно</u> )<br/>а Ирина Ивановна Возраст: бб лет Н</mark>                               | Іомер карты: 412617                |                                  | Подготовлено си | клиноў "Вялиарля" |
|                                                    |                   | 595503304000000                                                                           |                                                                                                    | Pactievatara                       | Редактировать                    | Действия        | на приеме_        |
|                                                    |                   | Ф.И.О. врача:<br>Отделение: Т                                                             | encemusecove omderenue Mt Ros                                                                                              | Первичный прием врача: <i>Тера</i> | левт<br>Д                        | ата приема: 01  | .08.2020          |
|                                                    |                   | Прием: <i>в АПУ</i> с ц                                                                   | елью: консультативная                                                                                                    |                                    |                                  |                 |                   |
| Внутреннее направление<br>Вид конс. Основная       | Внешнее на с      | <u>Диагноз: Z00.0 Об</u><br>Маршрутная карта: М.                                          | <u>щий медицинский осмотр</u><br>97178   200.0 состояние пациента -> Олазалет кон                                          | культации онколога 🗃 🔀             |                                  | ***             |                   |

Начальное действие при заполнении данных по текущему осмотру в электронной медицинской карте - добавление нового посещения.

| ⊸аписи на прием №4126                                           | 7Илына Ирина 🗙                                                                                                    |                                      | 4.1                |
|-----------------------------------------------------------------|----------------------------------------------------------------------------------------------------|--------------------------------------|--------------------|
| 📄 🛃 Отчет + Отправить в РЭМД +                                  |                                                                                                    |                                      |                    |
| Текущий случай обращения Зубная карта                           | Амбулаторная карта                                                                                                    |                                      |                    |
| Случай обращения (оне указано)<br>от 01.08.2020<br>— Тералевт ( | Денене спадноте<br>Номер карты 412617<br>Пациент <u>Ильнию Ирина Ивановна</u><br>Палис 8156020891000146 (Крынская страховая мадицикская компания)<br>Дата оскления 05.12.1953                                                                                                    | Номер участка 101<br>действителен по | Φοτο               |
|                                                                 | Адрес прокивания <b>г.Севастополь, ул.Працы, д.6, кв.1</b><br>Место работы/учебы<br>Льготы                                                                                                    | Состояние "Д"-учета Состоит          |                    |
|                                                                 | 🕂 Новый осмотр Закрыть случай Просмотр списков Другие консультации 🌒 Помощь                                                                                                    |                                      | 7493               |
|                                                                 | Осмотр врача                                                                                                    | Подгогодляно си                      | стныой "Ватакарта" |
|                                                                 | Заполнить из долгото случая         Заполнить из долгото случая         Заполнить и заполнить и заполнить и заполнить и заполнить и заполнить и заполнить и заполнить и заполнить и заполнить и заполнить и з | ровать Действия в                    | на приеме          |
|                                                                 |                                                                                                    | Дата приема: <i>01</i> .             | .08.2020           |
| Внутреннее направление Внешнее на «<br>Вид конс. Осноеная       |                                                                                                    |                                      |                    |
| Вид оплаты ОМС                                                  |                                                                                                    | ×                                    |                    |
| Предварительный диалноз                                         | Основное заболевание Осложнение Сопутствуюц ( ) Данные об осмотре Данные о проведении консилиума                                                                                                    |                                      |                    |
|                                                                 | МКБ Z00.0 Карта ДН Диалнозы                                                                                                    |                                      |                    |
| Kog MKE                                                         | Диагноз Общий медицинский осмотр  Цель осмотра                                                                                                    |                                      |                    |
|                                                                 | Вид осмотра Телеконсультация 🗸 🕴                                                                                                    |                                      |                    |
| Комментарии к направлению                                       | Состояние Срок берементия<br>Дата след, явои Патронах Результат Исход                                                                                                    |                                      |                    |
|                                                                 | Ок Отмена                                                                                                    |                                      |                    |

Внести информацию осмотра с градацией на соответствующие вкладки (анамнез заболевания (выбрать вид анамнеза: нажать «+» и отметить галочкой), жалобы, объективный статус, данные осмотра/ рекомендации). Либо воспользоваться шаблонами:

- 1. Двойным нажатием на клавишу CTRL
- 2. Правой кнопкой мыши, в контекстном меню выбрать уже существующий, либо создать новый.

| Осмотр врача                                      |                   |                                               |  |  |  |  |  |  |  |  |  |
|---------------------------------------------------|-------------------|-----------------------------------------------|--|--|--|--|--|--|--|--|--|
| Отчет 👻 Действие 👻 Отправить в РЭМД 👻             |                   |                                               |  |  |  |  |  |  |  |  |  |
|                                                   |                   | Заполнить из другого случая Заполнить         |  |  |  |  |  |  |  |  |  |
| Жалобы Анамнез Объективный статус Назначения / Ре | комендации Лечени | ие Медицинские услуги Особые отметки Меди < > |  |  |  |  |  |  |  |  |  |
| Анамнез заболевания Анамнез жизни Эпид.анамнез Г  | инек. анамнез Лек | арственная аллергия Пищевая аллергия +        |  |  |  |  |  |  |  |  |  |
| Анамнез жизни                                     |                   |                                               |  |  |  |  |  |  |  |  |  |
| Эпидемиологический анамнез                        |                   |                                               |  |  |  |  |  |  |  |  |  |
| Гинекологический анамнез                          |                   |                                               |  |  |  |  |  |  |  |  |  |
| Пекарствен зая аллергия                           |                   |                                               |  |  |  |  |  |  |  |  |  |
| Пищевая аллергия                                  |                   |                                               |  |  |  |  |  |  |  |  |  |
| Перенесенные заболевания                          |                   |                                               |  |  |  |  |  |  |  |  |  |
|                                                   |                   |                                               |  |  |  |  |  |  |  |  |  |
|                                                   |                   |                                               |  |  |  |  |  |  |  |  |  |
|                                                   |                   |                                               |  |  |  |  |  |  |  |  |  |
| Основное заболевание Осложнение Сопутствую < >    | Данные об осмотре | Данные о проведении консилиума                |  |  |  |  |  |  |  |  |  |
|                                                   | Дата осмотра      | 25.08.2020 🔽 повторное 🗸                      |  |  |  |  |  |  |  |  |  |
|                                                   | Специалист        | Перапевт)                                     |  |  |  |  |  |  |  |  |  |
| Диагноз Общий медицинский осмотр <u>^</u>         | Цель осмотра      | 2-консультативная                             |  |  |  |  |  |  |  |  |  |
| v                                                 | Вид осмотра       | Телеконсультация 🗸                            |  |  |  |  |  |  |  |  |  |
| Состояние                                         |                   | Срок беремен-ти                               |  |  |  |  |  |  |  |  |  |
| Дата след. явки                                   | Результат         | Исход                                         |  |  |  |  |  |  |  |  |  |
|                                                   |                   | Ok Отмена                                     |  |  |  |  |  |  |  |  |  |

Код предварительного диагноза вносится из справочника МКБ-10, ссылка на который расположена в конце строки.

Указать дату посещения можно из календаря, в случае предварительной записи пациента на прием (через регистратуру, другим специалистом и т.д.) дата будет указана по умолчанию.

Признак посещения (первичное/повторное) доступен для редактирования.

Поля: «специалист», «цель посещения», «вид посещения» заполняются из соответствующих справочников.

На вкладке «Рекомендации» указываются рекомендации пациенту. Функция «распечатать» выводит на печать информацию по осмотру на выбранную дату.

| Посещение врача - d370b4c7-7e1d-48eb-b98a-5a374478f5 | ae 🛛 💽 🔤 🖉                                    |                                                     |                      |              |           |
|------------------------------------------------------|-----------------------------------------------|-----------------------------------------------------|----------------------|--------------|-----------|
|                                                      | анные осмотра / Рекомендации                  | но Справка                                          |                      |              |           |
| при повышении температуры принимать па               | працетамол по 1 таблетке                      | редача вызовов на участок                           |                      |              | 4.5       |
|                                                      | Taloranon no Tranonio                         |                                                     |                      |              | 4 P       |
|                                                      |                                               | -                                                   |                      |              | <b>.</b>  |
|                                                      |                                               | 8                                                   | Номер участка        | 9            | Ψ0Τ0      |
|                                                      | -                                             | E                                                   | действителен по      | 31.12.2010   |           |
| /<br>Предварительный диагноз Данные о посец          | цении                                         |                                                     |                      |              |           |
| мкв <b>J06.9</b>                                     |                                               | 1                                                   | Состовние "П"-инета  | Не состоит   |           |
| Диагноз Острая инфекция                              | ия 18.01.2010 <u>т</u> первичное <u>т</u>     |                                                     | состояние д учета    | THE COCTONI  |           |
| дыхательных путей                                    | а 1- речебно-лиагностическая                  | ков Другие консультации                             |                      |              |           |
| неуточненная Вид посещения                           |                                               |                                                     |                      |              |           |
|                                                      |                                               |                                                     |                      |              |           |
|                                                      | Ok Отмена                                     | <u>Распечатать</u><br>политично политично политично | <u>Редактировать</u> | Действия і   | на приеме |
|                                                      | Ф.И.О. врача:                                 | пын присм врача. Пеоиинф                            | учистковыи<br>Дат    | а приема: 18 | .01.2010  |
|                                                      | Отделение: Ипедиатрическо                     |                                                     |                      |              |           |
|                                                      | Пациент:                                      | Возраст: 10 лет Номер                               | карты: 5617          |              |           |
|                                                      | <b>Прием:</b> в АПУ с целью: лечебно-диагност | пическая                                            |                      |              |           |
|                                                      | Диагноз: J06.9.Острая инфекция верхн          | них дыхательных путей неуточн                       | енная                |              |           |
| *                                                    | ри повышении температуры принима              | гь парацетамол по 1 таблетке 🖨                      |                      |              |           |
|                                                      |                                               |                                                     |                      |              |           |
|                                                      |                                               |                                                     |                      |              |           |
| бид конс. Основная                                   |                                               |                                                     |                      |              |           |
| Автор направления                                    |                                               |                                                     |                      |              |           |
| Предварительный диагноз                              |                                               |                                                     |                      |              |           |
|                                                      |                                               |                                                     |                      |              |           |
|                                                      |                                               |                                                     |                      |              |           |
| KOD MIKB                                             |                                               |                                                     |                      |              |           |
| Комментарии к направлению                            |                                               |                                                     |                      |              |           |
|                                                      |                                               |                                                     |                      |              |           |
|                                                      |                                               |                                                     |                      |              |           |
| 1                                                    |                                               |                                                     |                      |              |           |
|                                                      |                                               |                                                     |                      |              | *         |

#### 2.1. Подписание ЭЦП врача

На форме осмотра врача выбрать команду Отправить в РЭМД - Амбулаторный эпикриз

| ×          | -                | -         |          | Осмотр вр | ача |   |           |
|------------|------------------|-----------|----------|-----------|-----|---|-----------|
| Отчет 🕶 От | править в РЭМД 👻 | Отправить | в ИЭМК 👻 |           |     |   |           |
| Выбра      | Амбулаторный     | эпикриз   |          |           |     |   | <u>3a</u> |
|            | 1                | 1         |          |           |     | 1 |           |

Откроется форма «Медицинская документация». На ней необходимо заполнить поля: «Номер документа», для просмотра нажать «Создать документ», нажать «Подписать», выбрать подпись врача

|                                       | Медицинская док     | ументация (новый)       | >                               |                                |
|---------------------------------------|---------------------|-------------------------|---------------------------------|--------------------------------|
| Документ Действия Доп. атрибуть       | Оказанные услуги    |                         |                                 | <u>Редактироват</u>            |
| Номер документа: 4                    | +                   | Серия                   |                                 |                                |
| Файл документа: <b>DayExtract.htm</b> |                     | Наименование документа: | Амбулаторный эпикриз            |                                |
| Дата записи: 21.12.2018               |                     | Описание докумета:      | РЭМД.Осмотры пациента в поликл  | и                              |
| Должность: Дитова Ф.А. (/             | Акушер-гинеколог) 🗔 | Дата события:           | 21.12.2018                      | <b>.</b>                       |
| Получатель док-та <u>Пациент</u>      |                     | Тип документа:          | 6 - РЭМД.Консультации.Консульта | Ψ                              |
| Οτκρ                                  | рыть документ       |                         | 🛕 Отправить в РЭМД              |                                |
| Подписи                               |                     |                         |                                 |                                |
| Все сертификаты                       |                     |                         | Подписать                       |                                |
| Тип подписи Роль                      | Автор               | Фамилия Имя             | Организация Врач А              | Аитова Ф.А. (Акушер-гинеколог) |
| *                                     |                     |                         |                                 |                                |
|                                       |                     |                         |                                 |                                |

#### Выбрать сертификат врача

|                                     | Медицинская док                                                | ументация (новый)       |         |              | _      |        | x     |
|-------------------------------------|----------------------------------------------------------------|-------------------------|---------|--------------|--------|--------|-------|
| Документ Действия Доп. атрибу       | ты Оказанные услуги                                            |                         |         |              |        |        |       |
| Номер документа: 4                  | +                                                              | Серия                   |         |              |        |        |       |
| Файл документа: <b>DayExtract.h</b> | t <u>m</u>                                                     | Наименование документа: | Амбула  | аторный эпик | криз   |        |       |
| Дата записи: 21.12.2018             | V                                                              | Описание докумета:      | РЭМД.   | Осмотры па   | циента | впо    | ликли |
| Должность: <b>Антова Ф.А.</b>       | (Акушер-гинеколог)                                             | Дата события:           | 21.12.2 | 2018         |        |        | -     |
| Получатель док-та <u>Пациент</u>    | Подпись медицинся                                              | кой докуме 💻 🗖          | x       | Д.Консульт   | ации.К | Консул | ътаци |
| Подписи                             | Выберите о                                                     | сертификат врача        |         | Отправить    | в РЭІ  | ИД     |       |
| Тип подписи Роль                    | <ul> <li>Запомнить</li> <li>Аитова Фирая Абдрахмано</li> </ul> | Дополнительно >>        |         | Организаці   | 110    | одпио  | ать   |

# 2.2. Подписание ЭЦП Медицинской организации

Также все документы должны быть подписаны ЭЦП медицинской организации пользователем с ролью для подписи документов – «Заведующий отделением».

Если ЭЦП медицинской организации есть у врача и врачу предоставлена роль для подписи документа «Заведующий отделением» врач может подписать документ от имени МО самостоятельно.

Если у врача отсутствует право подписи документа от имени медицинской организации, то после подписи необходимо просто сохранить сформированный и подписанный документ нажатием кнопки «Ок».

Сформированные, но неподписанные и неотправленные в РЭМД документы можно увидеть в специальной папке «Входящие» в разделе «Документооборот».

| Папки 🛛                                                                                                    | Новости                                                                                                    | Входящие                                                                                       | х Искер                                            | NLIDME                            |                                                                    |                                                                                  |                                                                                      |                                                                                        |                                    |            |                                                                                  | 4.0                                  |
|----------------------------------------------------------------------------------------------------|----------------------------------------------------------------------------------------------------|------------------------------------------------------------------------------------------------|----------------------------------------------------|-----------------------------------|--------------------------------------------------------------------|----------------------------------------------------------------------------------|--------------------------------------------------------------------------------------|----------------------------------------------------------------------------------------|------------------------------------|------------|----------------------------------------------------------------------------------|--------------------------------------|
| Экспорт                                                                                                    | 🗙 Отчет + 😭 🛃 🗿                                                                                                    | u .                                                                                            |                                                    |                                   |                                                                    |                                                                                  |                                                                                      |                                                                                        |                                    |            |                                                                                  |                                      |
| <ul> <li>Отчеты</li> <li>Нормативная документация</li> </ul>                                                                                                    | Адата записи >= 01.01.2020                                                                                                    |                                                                                                |                                                    |                                   |                                                                    |                                                                                  |                                                                                      |                                                                                        | Найти Сб                           | poc 🍎 Coxp | аненные - 🏌                                                                      | ×                                    |
| Э Администрирование                                                                                                    | fx 📲 XML 🗠 🖙 📴 🎼                                                                                                    | -                                                                                              |                                                    |                                   |                                                                    |                                                                                  |                                                                                      |                                                                                        |                                    |            |                                                                                  |                                      |
| Пскорт МО     Справочники     Справочники     Справочники     Справочники     Поспорта уческое     Поспорта уческое     Поспорта | Служав обращения<br>настрана обращения<br>настранаторная карта<br>настранаторная карта<br>настранаторная карта<br>настранаторная<br>настранаторная | деление<br>буты<br>вм                                                                          |                                                    | Дата записи ⇒ = <u>81.01.2023</u> |                                                                    |                                                                                  |                                                                                      |                                                                                        |                                    |            |                                                                                  |                                      |
| Входящие                                                                                                    | Должность                                                                                                    | Дата записи                                                                                    | Воемя записи                                       | Анбулаторная карта                | Случай обр                                                         | Дата собы                                                                        | Получатель                                                                           | Причина в                                                                              | Номер док                          | Заведующи  | Наименова                                                                        | Buga                                 |
| <ul> <li>Варгистрированные</li> <li>⊕ Справочника</li> <li>⊕ Настройки</li> <li>⊕ Дактисстика</li> <li>⊕ Дактисстика</li> <li>⊕ Диспонсеризация</li> </ul>                                                                                                    |                                                                                                    | 17.01.2020<br>13.02.2020<br>24.09.2020<br>27.01.2020<br>09.01.2020<br>18.02.2020<br>18.02.2020 | 19:12<br>10:04<br>13:16<br>14:39<br>10:07<br>09:02 |                                   | Обращение.<br>Обращение.<br>Обращение.<br>Обращение.<br>Обращение. | 17.01.2020<br>13.02.2020<br>24.09.2020<br>27.01.2020<br>09.01.2020<br>18.02.2020 | Пациент<br>Пациент<br>Пациент<br>Пациент<br>Пациент<br>Пациент<br>Пациент<br>Пациент | По требова.<br>По требова.<br>По требова.<br>По требова.<br>По требова.<br>По требова. | 34<br>178<br>387<br>85<br>2<br>204 |            | AKUZ MEDI.<br>AKUZ MEDI.<br>AKUZ MEDI.<br>AKUZ MEDI.<br>AKUZ MEDI.<br>AKUZ MEDI. | Nome<br>Nome<br>Nome<br>Nome<br>Nome |
| Папки Избранное                                                                                                    | <                                                                                                    |                                                                                                |                                                    | ₽.                                |                                                                    |                                                                                  |                                                                                      |                                                                                        |                                    |            |                                                                                  | >                                    |

Для подписи документа от имени МО и передачи его в РЭМД необходимо открыть документ нажатием двойным щелчком мыши на запись в открывшемся списке, пописать документ подписью МО и нажать кнопку «Отправить в РЭМД».

| Новости           | Вход            | ящие               | Исходящие         |          | Медицинская до       | кумента Х |
|-------------------|-----------------|--------------------|-------------------|----------|----------------------|-----------|
| 👔 🚺 Отчет 🕶       |                 |                    |                   |          |                      |           |
| Документ Связи    | Доп. атрибуты ( | Оказанные услуги   |                   |          |                      |           |
| Номер документа:  | 10393           | +                  | Серия             |          |                      |           |
| Файл документа:   | Протокол (ам    | булаторный эпикриз | Наименование до   | кумента: | AKUZ.MEDICAL_EXAMI   | NATION_MA |
| Дата записи:      | 05.10.2020      |                    | 🔄 Описание докуме | нта:     | Первичный медицински | ий осмотр |
| Должность:        |                 |                    | Дата события:     |          | 05.10.2020 09:05     |           |
| Получатель док-та |                 |                    | 📃 Тип документа:  |          | 6 - Поликлиника. Ам  | булатор   |
|                   | Отк             | рыть документ      |                   |          | Отправить в Р        | ЭМД       |
| Подписи           |                 |                    |                   |          |                      |           |
| Все сертификаты   |                 |                    |                   |          |                      | Подписать |
| Тип подпи         | си Роль         | Автор              | Фамилия           | Имя      | Организация          |           |
| •                 |                 |                    |                   |          |                      |           |
| *                 |                 |                    |                   | -        |                      |           |
| *                 |                 |                    |                   |          |                      |           |
|                   |                 |                    |                   |          |                      |           |
| <                 |                 |                    |                   |          |                      | >         |

Также существует возможность массовой подписи и передачи документов в РЭМД из входящих. Для этого необходимо выбрать из списка в папке «Входящие» необходимые документы:

Если необходимо выбрать несколько идущих подряд документов - встаем курсором на первую необходимую запись, зажимаем клавишу SHIFT, щелкаем левой кнопкой мыши по строке, в которой должно закончиться выделение;

Если необходимо выбрать несколько документов идущих не друг за другом - зажимаем клавишу CTRL и выбираем все нужные записи из списка.

После выбора записей в списке нажимает правой кнопкой мыши на одном из выделенных объектов, появляется контекстное меню

| Файл Регистратура Ввод данных                                                                                                    | Отчеты Сервис Платные у                                                                                                    | слуги Настройки                                                                                      | Окно Справка                                                                                                    |                    |                                                                                                    |                                                               |                                                                                               |                                                                              |                                                                                 |                                                 |             |                                                                                |                                           |
|----------------------------------------------------------------------------------------------------|----------------------------------------------------------------------------------------------------|----------------------------------------------------------------------------------------------------|----------------------------------------------------------------------------------------------------|--------------------|----------------------------------------------------------------------------------------------------|---------------------------------------------------------------|-----------------------------------------------------------------------------------------------|------------------------------------------------------------------------------|---------------------------------------------------------------------------------|-------------------------------------------------|-------------|--------------------------------------------------------------------------------|-------------------------------------------|
| 🔒 Принять пациента 🍥 Госпитализация                                                                                                    | 🙆 Стол справок                                                                                                    |                                                                                                    |                                                                                                    |                    |                                                                                                    |                                                               |                                                                                               |                                                                              |                                                                                 |                                                 |             |                                                                                |                                           |
| Папки 📮                                                                                                    | Новости                                                                                                    | Входящие                                                                                             | <b>х</b> Исходящ                                                                                                    | ие                 |                                                                                                    |                                                               |                                                                                               |                                                                              |                                                                                 |                                                 |             |                                                                                | ⊴ ⊳                                       |
| <ul> <li>Вспорт</li> <li>Отчеты</li> <li>Нормативная документация</li> <li>Администрирование</li> <li>Паспорт МО</li> <li>Справочники</li> <li>Справочники</li> <li>Амбулаторный прием</li> <li>Паспорта участое</li> <li>Сприонар</li> <li>Интеграция</li> <li>ФСС</li> <li>Вриморасчеты</li> <li>Мациинские назначения</li> <li>Докуметооборот</li> <li>Р. МД</li> </ul> | Crysel of Data sames >- 01.01.2020     Art - 01.01.2020     Art - 01.2020     Art - 01.2020     Art | znerske<br>Tul                                                                                       | 3anpocu           3anpocu           3anpocu           3anpocu           3anpocu           3anpocu           3anpocu           3anpocu           3anpocu           3anpocu           3anpocu           3anpocu           4           3anpocu           3anpocu           4           3anpocu           3anpocu           3anpocu           3anpocu           3anpocu           4 | Дата запис         | и >= <mark>01.01.2023</mark>                                                                                                    |                                                               |                                                                                               |                                                                              | 4                                                                               | Тайти Сбр                                       | oc 🏼 🕭 Coxp | аненные * 🏠                                                                    | ×                                         |
| - Вкодящие<br>- Иссодащие<br>- Зарегистрированные<br>В: Дограочники<br>В: Дисправочники<br>В: Диспансеризация                                                                                                    | Lonavoora                                                                                                    | Дата записи<br>17.01.2020<br>13.02.2020<br>24.09.2020<br>09.0020<br>09.0020<br>09.0020<br>18.02.2020 | Вреня записи<br>19-12<br>10-04<br>12-16<br>12-16<br>10-07<br>09-02                                                                                                    | Anti-paropus kapta | <ul> <li>Удлинть</li> <li>Отчет</li> <li>Сеойства</li> <li>Содать новую версию</li> <li>Содать свази</li> <li>Подписать и риправить.</li> <li>Обновить</li> </ul> | Случай обр<br>Обращение<br>Обращение<br>Обращение<br>Документ | Дата собы<br>17.01.2020<br>13.02.2020<br>24.09.2020<br>07.01.2020<br>09.01.2020<br>18.02.2020 | Получатель<br>Падеент<br>Падеент<br>Падеент<br>Падеент<br>Падеент<br>Падеент | Причена в<br>По требова<br>По требова<br>По требова<br>По требова<br>По требова | Номер док<br>34<br>178<br>387<br>65<br>2<br>204 | Заведующи   | Hawerosa<br>ARUZ MEDI.<br>ARUZ MEDI.<br>ARUZ MEDI.<br>ARUZ MEDI.<br>ARUZ MEDI. | Выдат<br>Полие<br>Полие<br>Полие<br>Полие |
| Папки Избранное<br>Всего объектов в списке - 6, выделено - 1                                                                                                    | <b>N</b>                                                                                                    |                                                                                                    |                                                                                                    |                    |                                                                                                    |                                                               |                                                                                               |                                                                              |                                                                                 |                                                 | [           | Дата: 11.10.202                                                                | 0                                         |

В появившемся контекстном меню выбираете действие «Подписать и отправить документ». Действие доступно только пользователям с правами подписи документов от имени медицинской организации.

### 3. ЗАПРОС ДАННЫХ ИЗ РЭМД

С рабочего места врача через кнопку «Действие на приеме» выбрать команду «Запрос документов из РЭМД». Откроется форма запроса, где в левой части можно видеть типы документов (дерево документов, уровни в котором создаются из настройки типов документов), в правой части формы можно при необходимости выбрать МО (по умолчанию отображается для всех) и дату.

Из предложенного списка открыть документ по одноименной кнопке «Открыть документ» или нажав на документ из списка «Документы».

|                                                                                                    |                          | Запрос доку                                                                                     | ментов                             | из РЭМД                                                                |                                    |                          | _ <b>D</b> X                   |
|----------------------------------------------------------------------------------------------------|--------------------------|-------------------------------------------------------------------------------------------------|------------------------------------|------------------------------------------------------------------------|------------------------------------|--------------------------|--------------------------------|
| Тип документа<br>— Поликлиника<br>— Эпикриз по законченному случаю амб<br>— Амбулаторный эпикриз<br>— Нельготные рецепты<br>— Направление на госпитализацию<br>— Льготные рецепты<br>— Протокол телемедицинской консульта<br>— Направление на немедикаментозное | улатој<br>ации<br>печені | Фильтры<br>Пациент Тесто<br>Врач Все м<br>Мо Все м<br>Дата с 25<br>Все сертификать<br>Документы | ив Тест Те<br>. (1<br>июля 20<br>! | стовна<br>Герапевт)<br>ие организации<br>20 г. 🗐 🔻 п<br>Открыть докуми | о <mark>25 авгус</mark><br>ент Пои | ста 2020 г.<br>ск в РЭМД | <mark>∎</mark> ▼<br>Запрос ЭМД |
| — Направление на МСЭ<br>— Стационар<br>— Выписка из карты стационарного бол<br>— Результаты инструментальных исследова                                                                                                    | ыного<br>чий             | Вид документа                                                                                   | Версия                             | Дата регистра                                                          | Срок хр                            | ID доку                  | Номер документа в рее          |
| < 111                                                                                                    | >                        |                                                                                                 |                                    |                                                                        |                                    |                          |                                |
| Оповещения о изменениях                                                                                                    |                          |                                                                                                 |                                    |                                                                        |                                    |                          |                                |
|                                                                                                    |                          | <                                                                                               |                                    | Ш                                                                      |                                    |                          |                                |
|                                                                                                    |                          |                                                                                                 |                                    |                                                                        |                                    | C                        | )k Отмена                      |

Также запрос документов из РЭМД можно осуществлять с вкладки «Амбулаторная карта» случая обращения.